## **Replacing a Unity**

To replace a Unity, start by following the same steps as for adding a new Unity:

- 1. Plug the Unity into the network you wish to monitor.
- 2. Wait for the ESIA server to link your box to your interface (between 30s and 2min).
- 3. When the box is linked to your server, a notification appears in the top left-hand corner, as shown below.

| Ę              |                                                                                                |        |           |             |                   | ETAT<br>NOEU          | DES<br>JDS 37 | 1 19      | 3 ETAT DI<br>SERVIC | 5<br>5 <b>232</b> | 4        | 35       | 38 | 2  |
|----------------|------------------------------------------------------------------------------------------------|--------|-----------|-------------|-------------------|-----------------------|---------------|-----------|---------------------|-------------------|----------|----------|----|----|
|                | BONJOUR QUENTIN Accueil                                                                        |        |           |             |                   |                       |               |           |                     |                   |          | 2 😡      | 0  |    |
| ý              |                                                                                                |        |           |             | AD                | MINISTRATION          |               |           | AIDE                |                   |          |          |    |    |
|                |                                                                                                |        |           |             | ۲                 | C Lister les noeud    | s             |           | 🛞 Wik               |                   |          |          |    |    |
|                | Nombre total do services .31<br>Nombre d'aquipements .12<br>Types d'aquipements différents .14 |        |           |             | Ajouter un noeud  |                       |               |           | Foire aux questions |                   |          |          |    |    |
|                |                                                                                                |        |           |             | Ajouter un utilis | jouter un utilisateur |               |           | Esiadroid           |                   |          |          |    |    |
| 0              |                                                                                                |        |           |             | 2                 | Créer un groupe       | 2             |           |                     |                   |          |          |    |    |
|                |                                                                                                |        |           |             |                   |                       |               |           |                     |                   |          |          |    |    |
| ~ <sup>0</sup> | TYPE DE NOEUD                                                                                  | ≎ ок ≎ | ALERTE \$ | CRITIQUE \$ | INCONNU           | \$                    | NOMBRE D'EQ   | UIPEMENTS | \$                  | N                 | OMBRE DE | SERVICES |    | \$ |
| 0              |                                                                                                |        |           |             |                   |                       |               |           |                     |                   |          |          |    |    |
|                | application                                                                                    | 8      | 0         |             | 0                 |                       |               | э         |                     |                   | 2        | 2        |    |    |
| 0              | backup server                                                                                  | 0      | 0         | 14          | 0                 |                       |               | 3         |                     |                   | 1        | 4        |    |    |
| ۲              | firewall                                                                                       | 22     | 0         | 1           | 8                 |                       |               | 2         |                     |                   | 3        | 1        |    |    |
|                | galaxy                                                                                         | 3      | 0         | 0           | 0                 |                       |               | 1         |                     |                   |          | 5        |    |    |
| <b>(43)</b>    | gesa                                                                                           | 0      | 0         | 1           | 0                 |                       |               | 1         |                     |                   | ;        |          |    |    |
| ۲              | imprimante                                                                                     | 0      | 0         | 2           | 2                 |                       |               | 2         |                     |                   |          |          |    |    |
|                |                                                                                                |        | -         |             |                   |                       |               | -         |                     |                   |          |          |    |    |
|                | NAS                                                                                            | 11     | 0         |             | 13                |                       |               | 2         |                     |                   | 2        | 5        |    |    |
|                | none                                                                                           | 28     |           |             |                   |                       | 1             | 6         |                     |                   | 4        | 1        |    |    |

4. Click on it to access the Add Unity Device page.

| UNITY                                    |  |  |  |  |  |
|------------------------------------------|--|--|--|--|--|
| Quelle Unity souhaitez-vous installer ?: |  |  |  |  |  |
| 2019102201157                            |  |  |  |  |  |
|                                          |  |  |  |  |  |
|                                          |  |  |  |  |  |

- 5. Click on the Unity you wish to add.
- 6. Give it a name (the new name must be different from the name of the Unity to be replaced but can be changed after replacement via the node modification page).
- 7. Add a description if required and link it to a group.

| UNITY                                                                                                    |                                                               |  |  |  |  |  |
|----------------------------------------------------------------------------------------------------|---------------------------------------------------------------|--|--|--|--|--|
| Quelle Unity souhaltez-vous installer 7:                                                                                                    |                                                               |  |  |  |  |  |
| CONFIGURATION DE 2019102201157                                                                                                    |                                                               |  |  |  |  |  |
| Si vous le souhaitez, vous pouvez changer l'adresse IP du boitier Unity en cliquant ici (Attention ne fonctionne que dans le même réseau local (LAN) |                                                               |  |  |  |  |  |
| Nom                                                                                                    | Croupe O                                                      |  |  |  |  |  |
|                                                                                                    | Sélectionner le(s) groupe(s) au(x)quel(s) ce noeud appartient |  |  |  |  |  |
| Description                                                                                                    | Remplacer Unity                                               |  |  |  |  |  |
|                                                                                                    | Select an Option                                              |  |  |  |  |  |
|                                                                                                    |                                                               |  |  |  |  |  |
| Suivant                                                                                                    |                                                               |  |  |  |  |  |

8. Click on "Replace Unity". In the list, select the old Unity to be replaced by this one. Then click on "Next".

| JNITY                                                                                                    |                    |  |  |  |  |  |
|----------------------------------------------------------------------------------------------------|--------------------|--|--|--|--|--|
| Quelle Unity souhaitez-vous installer 7:                                                                                                    |                    |  |  |  |  |  |
| CONFIGURATION DE 2019102201157 Si vous le souhaitez, vous pouvez changer l'adresse IP du boitier Unity en cliquant lei (Attention ne fonctionne que dans le même réseau local (LAN) |                    |  |  |  |  |  |
| Nom                                                                                                    | Groupe O           |  |  |  |  |  |
| TEST                                                                                                    | client X           |  |  |  |  |  |
| Description                                                                                                    | Remplacer Unity    |  |  |  |  |  |
| Suivant                                                                                                    | Select an Option * |  |  |  |  |  |

All the nodes that were linked to the old Unity are now linked to the new one.

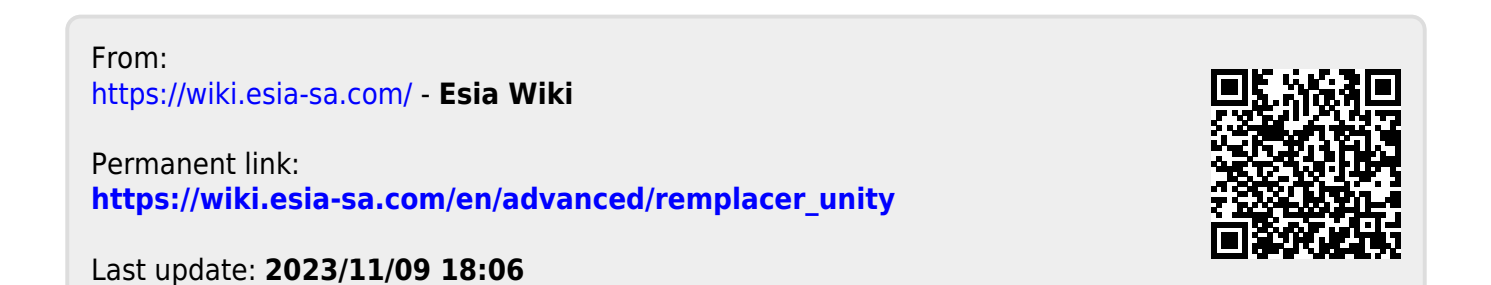